# Stony Brook's Work-At-Home (WAH) Virtual Private Network (VPN)

### (For Windows Users)

To access campus resources - such as department shared folders, *MySBfiles* folder, PeopleSoft Administrative system, privileged SOLAR access, etc.- from off campus using DSL or cable you must use the University's Work-At-Home VPN. Users who dial into the University do not need this.

You must have a **Net ID** to access the Work-At-Home VPN.

### How to connect to Work-At-Home VPN

Open your web browser and enter the following URL in the address bar:

#### http://sslj.wah.stonybrook.edu

| NetID password |
|----------------|
| Click Sign In  |
| CICK Sign III  |
|                |
|                |
|                |

Remember to save this webpage in your browser **Favorites** for easy access next time.

The first time you connect you will have to install the Juniper Networks software. You must click **Install** here. If you have a pop-up blocker turned on you might have to allow pop-ups.

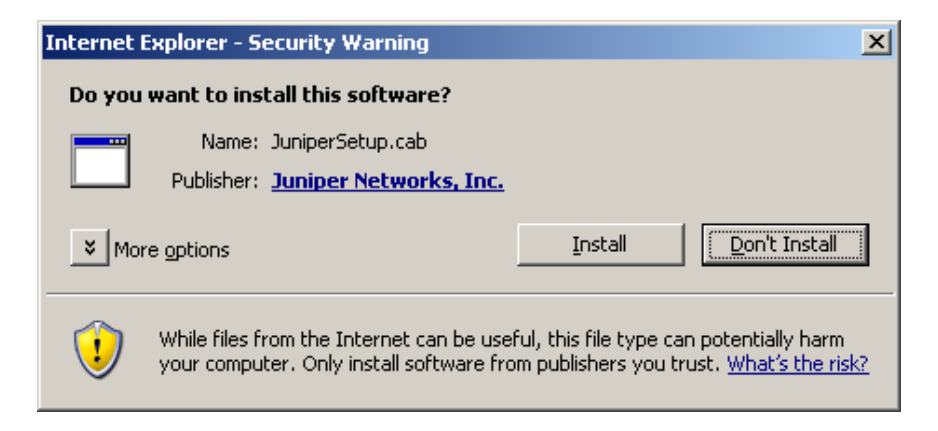

Wait for the next dialog box....

You may see:

| Please Wait |                                     |
|-------------|-------------------------------------|
|             |                                     |
|             | Installing application, please wait |
|             |                                     |
|             |                                     |

When you see the following screen you are connected to the Work-at-Home VPN.

|                 | Welcome to the Secure Access SSL VPN   Client Application Sessions |  |  |  |
|-----------------|--------------------------------------------------------------------|--|--|--|
| Licensed to 015 | 3MAR BEOJNR OPN                                                    |  |  |  |

When you are connected, you will see this "padlock" icon in the system tray. You do not have to keep the web browser open to maintain your connection.

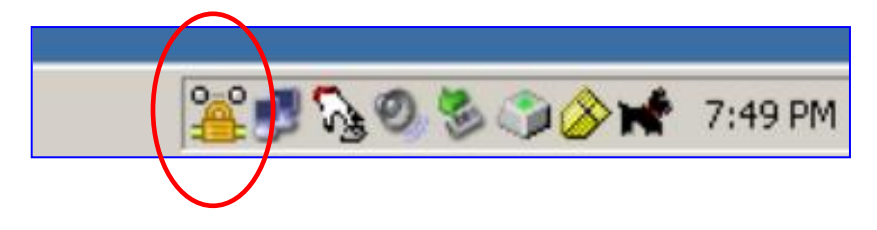

*IMPORTANT!* Make sure you save your work often. If you are idle for **30 minutes** your Work-at-Home VPN connection will be terminated. There is a maximum session length of **8 hours**.

## *How to disconnect from the Work-at-Home VPN:*

• Right click the padlock icon in the system tray and choose Sign Out.

#### *How to access campus resources:*

To go to a secure webpage (PeopleSoft Admin, etc.) simply open your browser and enter the URL in the address bar.

To access a shared folder or your *MySBfiles* folder:

• Click the Start button and choose Run

| Run   ? X     Image: Type the name of a program, folder, document, or Internet resource, and Windows will open it for you.     Open:   \\admin06      OK   Cancel   Browse | Type the <b>server name</b> or the direct path to<br>the folder in the following format:<br>\\admin06<br>\\mysbfiles.campus.stonybrook.edu\~your netid |
|----------------------------------------------------------------------------------------------------|----------------------------------------------------------------------------------------------------|
| Connect to admin01.campus.stonybrook ? 🗙                                                                                                    | You will have to authenticate yourself again by entering the <b>domain name\your Net ID</b>                                                            |
| Connecting to ADMIN01                                                                                                    | in the User Name field and your Net ID<br>password in the Password field as shown                                                                      |
| User name: 😰 sunysb.edu\kmrant 💌                                                                                                    | here.                                                                                                    |
| Password:                                                                                                    | Click <b>OK</b> .                                                                                                    |
| OK Cancel                                                                                                    |                                                                                                    |

You may want to **map a drive** to the shared folder or your *MySBfiles* folder so that you can see the mapped drive in *My Computer*. This will facilitate opening and saving files that are stored in these folders.

You can also create a **shortcut** on your desktop to the folders so that you can easily access them by just clicking the shortcut.